## Server 2012 - Deduplizierung

Die Deduplizierung gehört in Windows Server 2012 zum Standard-Feature und muss nachträglich installiert werden. Die Deduplizierung wird zur Beseitigung von doppelt vorhandenen Dateien eingesetzt und spart so im Durchschnitt 30-40% Speicherplatz ein.

Entweder installiert man das Feature über den Server-Manager oder über die Powershell.

| <b>a</b>                                                               | Assistent zum Hinzufügen von Rollen und Feature                                                                                                    | es 📃 🗖 🗙                                                                                                    |
|------------------------------------------------------------------------|----------------------------------------------------------------------------------------------------|----------------------------------------------------------------------------------------------------|
| Serverrollen ausv                                                      | wählen                                                                                                    | ZIELSERVER<br>WINSERVER.NDSEDV.DE                                                                                                    |
| Vorbereitung                                                           | Wählen Sie mindestens eine Rolle aus, die auf dem ausgewählten Server install                                                                                                    | iert werden soll.                                                                                                    |
| Installationstyp                                                       | Rollen                                                                                                    | Beschreibung                                                                                                    |
| Serverauswahl<br>Serverrollen<br>Features<br>Bestätigung<br>Ergebnisse | Active Directory Lightweight Directory Services     Active Directory-Domänendienste (Installiert)     Active Directory-Rechteverwaltungsdienste     Active Directory-Verbunddienste     Active Directory-Zertifikatdienste     Active Directory-Zertifikatdienste     Active Directory-Zertifikatdienste     Active Directory-Zertifikatdienste     Anwendungsserver     ✓ Datei- und Speicherdienste (Installiert)     ✓ Datei- und Speicherdienste (Installiert)     ✓ Datei- und SCSI-Dienste (Installiert)     ✓ Dateiserver (Installiert)     ✓ Dateiserver (Installiert)     ✓ Dateiserver (Installiert)     ✓ Dateiserver (Installiert)     ✓ Dateiserver (Installiert)     ✓ Directory-VSS-Agent-Dienst     ✓ Dateiserver VSS-Agent-Dienst     ✓ Directory-VSS-Agent-Dienst     ✓ Directory-VSS-Agent-Directory-VSS-Agent-Dienst     ✓ Directory-VSS-Agent-Directory-VSS-Agent-D | Die Datendeduplizierung trägt zur Einsparung<br>von Speicherplatz auf dem Datenträger bei,<br>indem auf dem Volume jeweils nur eine einzelne<br>Kopie identischer Daten gespeichert wird. |
|                                                                        | < Zurüc                                                                                                    | ck Weiter > Installieren Abbrechen                                                                                                    |

Mit diesem Befehl installieren wir das Feature "Datendeduplizierung" über die Powershell:

Add-WindowsFeature -Name "FS-Data-Deduplication"

Mit dem Tool DDPEval.exe kann im Vorfeld eine Analyse zur möglichen Einsparung ausgeführt werden. Das Tool finden wir unter C:\Windows\System32.

Und so gehen wir nach der Aktivierung des Feature vor:

Zur Darstellung habe ich 3 Ordner mit demselben Inhalt erstellt und unter dem Laufwerk E:\abgelegt.

| 👝 I ⊋ 🚹 = I                     | E:\                |                  |                                         | _ <b>D</b> X                                                                            |  |
|---------------------------------|--------------------|------------------|-----------------------------------------|-----------------------------------------------------------------------------------------|--|
| Datei Start Freigeben Ansich    | t                  |                  |                                         | ^ 😯                                                                                     |  |
| Kopieren Einfügen               | en nach v nach v   | Neuer<br>Ordner  | igenschaften<br>Giffnen ▼<br>Dearbeiten | <ul> <li>Alles auswählen</li> <li>Nichts auswählen</li> <li>Auswahl umkehren</li> </ul> |  |
| Zwischenablage                  | Organisieren       | Neu              | Öffnen                                  | Auswählen                                                                               |  |
| 😸 🍥 👻 🕆 📾 🕨 Computer 🕨 Ne       |                    |                  |                                         |                                                                                         |  |
|                                 |                    |                  |                                         | 🖁 🗋 🗙 🖌 🖃 🔮                                                                             |  |
| 🔆 Favoriten                     | Name               | Änderungsdatum   | n Typ Grö                               | iße                                                                                     |  |
|                                 | 길 Meine Daten 🤇    | 08.11.2015 14:25 | Dateiordner                             |                                                                                         |  |
| 🥽 Bibliotheken                  | 퉬 Meine Daten2 🛛   | 08.11.2015 14:25 | Dateiordner                             |                                                                                         |  |
| Computer                        | 퉬 Meine Daten3 🛛 🔅 | 08.11.2015 14:25 | Dateiordner                             |                                                                                         |  |
| Lokaler Datenträger (C:)        |                    |                  |                                         |                                                                                         |  |
| 🕞 Neues Volume (E:)             |                    |                  |                                         |                                                                                         |  |
| 🗣 Netzwerk                      |                    |                  |                                         |                                                                                         |  |
| 3 Elemente 1 Element ausgewählt |                    |                  |                                         | III 🖬                                                                                   |  |
| Erstelldatum: 08.11.2015 14:24  |                    |                  |                                         | 🖳 Computer                                                                              |  |

Erstellt von Jörn Walter <u>www.der-windows-papst.de</u> – 08.11.2015

| 🗢 Eigenschaften von Neues Volume (E:) 🛛 🗙          |                                                    |                                       |                                                   |            |  |
|----------------------------------------------------|----------------------------------------------------|---------------------------------------|---------------------------------------------------|------------|--|
| Schattenkopien                                     | Vorgängerv                                         | ersionen                              | Kontingent                                        | Anpassen   |  |
| Allgemein T                                        | ools Har                                           | dware                                 | Freigabe                                          | Sicherheit |  |
| <i>~</i>                                           | leues Volume                                       |                                       |                                                   |            |  |
| Typ: L<br>Dateisystem: N                           | okaler Datentr<br>TFS                              | äger                                  |                                                   |            |  |
| Belegter Spe                                       | icher:                                             | 618.3                                 | 774.528 Bytes                                     | 590 MB     |  |
| Freier Speich                                      | ier:                                               | 421.2                                 | 277.696 Bytes                                     | 401 MB     |  |
| Speicherkap                                        | azität:                                            | 1.040.0                               | 052.224 Bytes                                     | 991 MB     |  |
|                                                    |                                                    |                                       |                                                   |            |  |
|                                                    | Lau                                                | fwerk E:                              |                                                   |            |  |
| ☐ Laufwerk kon<br>✔ Zulassen, das<br>zusätzlich zu | nprimieren, um<br>s für Dateien a<br>Dateieigensch | Speichen<br>auf dieser<br>aften indi: | platz zu sparen<br>n Laufwerk Inh<br>ziert werden | ate        |  |
|                                                    | OK                                                 |                                       | Abbrechen                                         | Übernehmen |  |

Die Gesamtgröße der Daten beträgt 590 MB.

Jetzt konfiguriere ich die Deduplizierung im Server-Manager unter **Datei-**/Speicherdienste > Volumes und stelle die Parameter unter "Zeitplan für die Deduplizierung festIgen" nach meinen Bedürfnissen ein.

| <b>F</b> 22 |                                                                         | Server-Manager                                                                                                    | _ 🗆 X        |
|-------------|-------------------------------------------------------------------------|----------------------------------------------------------------------------------------------------|--------------|
| E           | ∋ • Server-M                                                            | Manager • Datei-/Speicherdienste • Volumes • 🛛 🗧 🖉 🛛 🖓 Verwalten Tools Ar                                                                                                    | nsicht Hilfe |
|             | Server<br>Volumes<br>Datenträger<br>Speicherpools<br>Freigaben<br>iSCSI | VOLUMES<br>Alle Volumes   2 insgesant       Deduplizierungseinstellungen für "Neues Volume (E4)"       Image: Column (E4)"         Volume       Status       Bereitste         Volume       Status       Bereitste         Volume       Status       Bereitste         Volume       Status       Bereitste         Volume       Status       Bereitste         Volume       Fest       Image: Neues Volume       Image: Neues Volume         E       Neues Volume       Fest       Geben Sie die Dateienveiterungen ein, die Sie von der Datendeduplizierung ausschließen<br>mochten. Treinen Sie die Enveiterungen ein, die Sie von der Datendeduplizierung ausschließen<br>mochten. Treinen Sie die Enveiterungen (und die darin enthaltenen Dateien) von der Datendeduplizierung ausschließen         Zuletzt aktualisiert am 08:11:2015 16:49:13       Kicken Sie auf "Hinzufügen", um ausgewählte Ordner (und die darin enthaltenen Dateien) von der Datendeduplizierung         Es sind keine zugehörigen Freigaben verfügbar.       Keitere Informationen zur Datendeduplizierung         Weitere Informationen zur Datendeduplizierung       OK       Abbrechen         Bustyp:       SAS         Zur Übersicht über Freigaben >       Zur Übersicht über Datenträger > |              |
|             |                                                                         |                                                                                                    | ×            |

### Server 2012 - Deduplizierung

Öffne die Powershell und lasse mir die aktivierten Volumes anzeigen. Danach starte ich die Optimierung manuell.

| Administrator: Windows PowerShell       -       -       -       ×         P6 G:\Users\Administrator> get-DedupUolume       SavedSpace       SavingsRate       Uolume       *       *         Frue       Ø B       Ø ×       E:       *       *       *         PS C:\Users\Administrator> get-DedupUolume : format-list       •       •       *       *         PS C:\Users\Administrator> get-DedupUolume : format-list       •       •       *       *         PS C:\Users\Administrator> get-DedupUolume : format-list       •       •       *       *         PS C:\Users\Administrator> get-DedupUolume : format-list       •       •       *       *         Pabled       True       •       •       *       *       *         Pabled       True       •       •       *       *       *       *         Pabled       True       •       •       *       *       *       *       *       *       *       *       *       *       *       *       *       *       *       *       *       *       *       *       *       *       *       *       *       *       *       *       *       *       * <td< th=""></td<> |                                                                        |                                                                                                    |                                |             |        |        |          |
|----------------------------------------------------------------------------------------------------|------------------------------------------------------------------------|----------------------------------------------------------------------------------------------------|--------------------------------|-------------|--------|--------|----------|
| PS C:\Users\                                                                                                    | Administrator                                                          | ∧> get-DedupVolum                                                                                                    |                                |             |        |        | <u>^</u> |
| Administrator: Windows PowerShell       PS G: Visers \Administrator> get=DedupUolume       Enabled     SavedSpace     SavingsRate     Volume       True     Ø B     Ø z     E:       PS G: Visers \Administrator> get=DedupUolume ! format=list     F:       Volume     :     :       Volume     :     :                                                                                                    |                                                                        |                                                                                                    |                                |             |        |        |          |
| True                                                                                                    | 0 B                                                                    | 0                                                                                                    |                                | E:          |        |        |          |
| PS C:\Users\                                                                                                    | Administrato                                                           | •> get-DedupVolum                                                                                                    | e ¦ format-list 🗲              |             |        |        |          |
| Volume<br>VolumeId<br>DataAccessEn<br>Capacity<br>FreeSpace<br>UsedSpace<br>SavedSpace<br>SavingSRate<br>MininumFileA<br>MininumFileA<br>MininumFileA<br>MininumFileA<br>MoCompress<br>ExcludeFileI<br>NoCompressio<br>ChunkRedunda<br>Verify                                                                                                    | abled<br>ize<br>geDays<br>ize<br>r<br>ype<br>nFileType<br>ncyThreshold | : E:<br>: \?\Uolume(?700<br>: Irue<br>: Irue<br>: 991.87 MB<br>: 401.76 MB<br>: 590.11 MB<br>: 50.11 MB<br>: 0 B<br>: 0 C<br>: 0<br>: 32768<br>: False<br>: false<br>: False | Эсс20-76ef-4b69-9af<br>f, asf) | f-edd246014 | 3d9>\  |        |          |
| PS C:\Users\                                                                                                    | Administrato                                                           | Start-DedupJob                                                                                                    | -Volume E: -Type O             | ptimization |        |        |          |
| Туре<br>                                                                                                    | Schedu<br>                                                             | leType Star                                                                                                    | rtTime                         | Progress    | State  | Volume |          |
| Optimization                                                                                                    | Manual                                                                 | L                                                                                                    |                                | 0 %         | Queued | E:     |          |
| PS C:∖Users∖                                                                                                    | Administrato                                                           | Set-DedupStatus                                                                                                    | 3                              |             |        |        |          |
| FreeSpace                                                                                                    | SavedSpace                                                             | OptimizedFiles                                                                                                    | InPolicyFiles                  | Volume      |        |        |          |
| 768.99 MB                                                                                                    | 368.01 MB                                                              | 24                                                                                                    | 24                             | E:          |        |        |          |
| PS C:\Users\                                                                                                    | Administratoı                                                          | »>                                                                                                    |                                |             |        |        | ×        |

Über den Server-Manager können wir uns das Ergebnis auch anzeigen lassen.

| 1                                      |                                                                         | Server-Manager                                                                                                    | _ 🗆 🗙             |
|----------------------------------------|-------------------------------------------------------------------------|----------------------------------------------------------------------------------------------------|-------------------|
| $\mathbf{E}$                           | ∋• Server-N                                                             | lanager • Datei-/Speicherdienste • Volumes • 🔹 🕫 🗸 Verwalten Tor                                                                                                    | ols Ansicht Hilfe |
| III III III III III III III III III II | Server<br>Volumes<br>Datenträger<br>Speicherpools<br>Freigaben<br>iSCSI | VOLUMES<br>Alle Volumes   2 inggesamt         Filter       Image: Constraint of the second second se | AUFGABEN          |
|                                        |                                                                         | Zur Übersicht über Freigaben > Zur Übersicht über Datenträger >                                                                                                    |                   |
|                                        |                                                                         |                                                                                                    | ~                 |

Die Einsparung beträgt 368 MB.

| Eigenschaften von Neues Vo         | olume (E:\) 📃 🗖 🗙         |
|------------------------------------|---------------------------|
| Neues Volume (E:\)                 |                           |
| Bezeichnung:                       | Neues Volume              |
| Тур:                               | Lokaler Datenträger       |
| Dateisystem:                       | NTFS                      |
| Zustand:                           | Fehlerfrei                |
| Kapazität:                         | 992 MB 1.040.052.224 Byte |
| Verwendeter Prozentsatz:           |                           |
| Belegter Speicherplatz:            | 223 MB 233.705.472 Byte   |
| Freier Speicherplatz:              | 769 MB 806.346.752 Byte   |
| Deduplizierung:                    | Aktiviert                 |
| Einsparungen durch Deduplizierung: | 368 MB 385.881.886 Byte   |
| Deduplizierungsrate:               | 62%                       |
|                                    |                           |
| ОК                                 | Abbrechen Anwenden        |

Dadurch das in jedem Ordner die gleichen Daten enthalten sind sparen wir 2/3 des Speicherplatzes ein.

| 👝   💽 🚺 🖛                                                                                                    | Ε:\                                              |                                      |                                     |                                                                      | _ 🗆 X                           |
|----------------------------------------------------------------------------------------------------|--------------------------------------------------|--------------------------------------|-------------------------------------|----------------------------------------------------------------------|---------------------------------|
| Datei     Start     Freigeben     Ansicht       Image: Start     Image: Start     Kausschneiden       Kopieren     Image: Start     Frad kopieren       Image: Kopieren     Image: Start     Verknüpfung einfügen       Zwischenablage     Zwischenablage | t<br>Verschieben Kopieren<br>nach • Organisieren | n Neuer<br>Ordner<br>Neu             | Ei<br>Ilgemein Freig                | genschaften von Meine<br>gabe Sicherheit Vorgängerver<br>Meine Daten | Daten ×                         |
| € 🗇 ▼ ↑ 🚘 > Computer > Ne                                                                                                    | ues Volume (E:)                                  |                                      | Typ:<br>Ort:                        | Dateiordner<br>E:\                                                   |                                 |
| 🔆 Favoriten                                                                                                    | Name                                             | Änderungsdatum<br>08.11.2015 14:25   | Größe:<br>Größe auf<br>Datenträger: | 182 MB (191.643.818 Bytes)<br>32,0 KB (32.768 Bytes)                 |                                 |
| 🥽 Bibliotheken<br>I≢ Computer                                                                                                    | Meine Daten2                                     | 08.11.2015 14:25<br>08.11.2015 14:25 | Inhalt:<br>Erstellt:                | 8 Dateien, 1 Ordner<br>Heute, 8. November 2015, Vor 3                | Stunden                         |
| Lokaler Datenträger (C:)                                                                                                    |                                                  |                                      | Attribute:                          | Schreibgeschützt (betrifft nur     Versteckt                         | Dateien im Ordner)<br>Erweitert |
| 두 Netzwerk                                                                                                    |                                                  |                                      |                                     | OK Abbred                                                            | 1en Obernehmen                  |
| 3 Elemente 1 Element ausgewählt                                                                                                    |                                                  |                                      |                                     |                                                                      |                                 |
| Erstelldatum: 08.11.2015 14:24                                                                                                    |                                                  |                                      |                                     | 🖳 Computer                                                           |                                 |

## Server 2012 - Deduplizierung

Powershell-Befehle in der Übersicht:

#### Aktivieren von Deduplizierung

Enable-DedubVolume E:

### Die Anzahl an Tagen bevor Dateien dedupliziert werden

Set-Dedupvolume E: -MinimumFileAgeDays 5

### Zeigt eine Liste aller aktiven Datenträger

Get-DedupVolume oder als Detailliste Get-DedupVolume format-list

#### Startet die Deduplizierung sofort

Start-DedupJob –Volume E: -Type Optimization

#### Startet die Deduplizierung verzögert

Start-DedupJob E: -Type Optimization -Wait

#### Laufende oder anstehende Jobs anzeigen

Get-DedupJob

#### Fehler die während der Dedup auftraten reparieren

Start-DedupJob E: -Type Scrubbing

# Fehler die während des Dedup auftraten reparieren und die Datenintegrität überprüfen

Start-DedupJob E: -Type Scrubbing -full

# Mit GarbageCollection die Chunks mit mehr als 5% unreferenzierten Daten entfernen

Start-DedupJob E: -Type GarbageCollection

### Mit GarbageCollection die Chunks und alle unreferenzierten Daten entfernen

Start-DedupJob E: -Type GarbageCollection -full

#### Deaktivieren der Deduplizierung:

Start-DedupJob -Type Unoptimization -Volume E:

#### Deaktivieren der Datendeduplizierung:

Die Deaktivierung in 2 Schritten. Zum einen muss die Deduplizierung angehalten werden und das erledigen wir wiederum über den Servermanager. Haken entfernen und mit OK bestätigen.

| 2                                                                                                |                                                                         | Server-Manager                                                                                                    |                          | x  |
|--------------------------------------------------------------------------------------------------|-------------------------------------------------------------------------|----------------------------------------------------------------------------------------------------|--------------------------|----|
| €                                                                                                | ⊙ - Server-N                                                            | Manager • Datei-/Speicherdienste • Volumes • 🔹 🔹 🕫 🗸 🗸                                                                                                    | valten Tools Ansicht Hil | fe |
| Ⅲ<br>■<br>■<br>■<br>■<br>■<br>■<br>■<br>■<br>■<br>■<br>■<br>■<br>■<br>■<br>■<br>■<br>■<br>■<br>■ | Server<br>Volumes<br>Datenträger<br>Speicherpools<br>Freigaben<br>iSCSI | Volumes       2 insgesant         Filter       Image: Construct of the precision of the precision of | AUFGABEN                 | ×  |

Im zweiten Schritt müssen wir die Optimierung rückgängig machen. Dazu öffnen wir die Powershell mit administrativen Rechten und führen folgenden Befehl aus:

#### Start-DedupJob -Type Unoptimization -Volume E:

| à                                                                 |                                                                         | Server-Manager                                                                                                    |               | x c   |
|-------------------------------------------------------------------|-------------------------------------------------------------------------|----------------------------------------------------------------------------------------------------|---------------|-------|
| $\mathbf{E}$                                                      | € Server-M                                                              | anager • Datei-/Speicherdienste • Volumes • • ②   🚩 verwalten                                                                                                    | Tools Ansicht | Hilfe |
| III<br>III<br>III<br>III<br>III<br>III<br>III<br>III<br>III<br>II | Server<br>Volumes<br>Datenträger<br>Speicherpools<br>Freigaben<br>iSCSI | VOLUMES         Alle Volume's   2 insgesamt         Filter       P                                                                                                    | AUFGABEN      |       |
|                                                                   |                                                                         | FREIGABEN     DATENTRÄGER       Es sind keine zugehörigen Freigaben verfügbar.     Es sind keine zugehörigen Freigaben vorhanden.       Es sind keine zugehörigen Freigaben vorhanden.     VMware, VMware Virtual S SCSI Disk Device Kapazität: | AUFGABEN      | •     |

Der Job wird in die Warteschlange gestellt und ausgeführt.